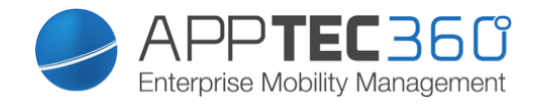

## Quick Start Guide "Enterprise Mobile Manager 2014"

# **Bring your own Device**

Increase the productivity and satisfaction of your employees.

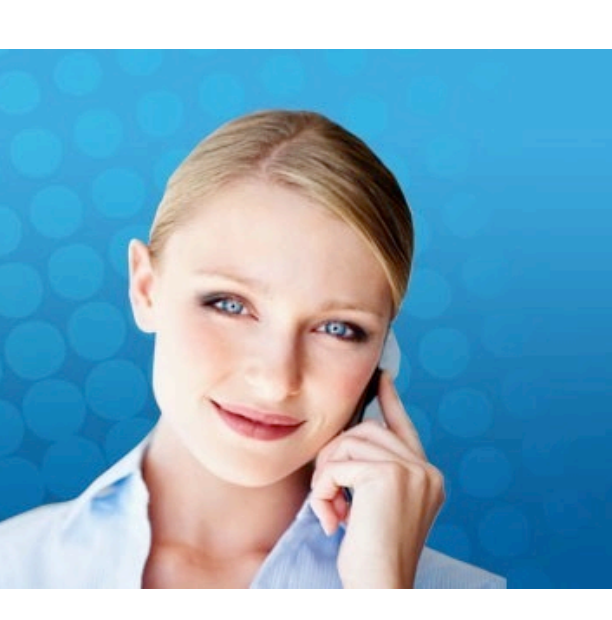

www.apptec360.com

### QUICK START GUIDE: Enterprise Mobile Manager

| QUICK STEPS                                                | 3 |
|------------------------------------------------------------|---|
| Three Initial Steps for the Enterprise Mobile Manager 2014 | 3 |
| Upload Apple Push Certificate                              | 4 |
| Add a User and a Device                                    | 5 |
| Create or edit a Group Profile                             | 6 |
| Assign a Group Profile                                     | 7 |

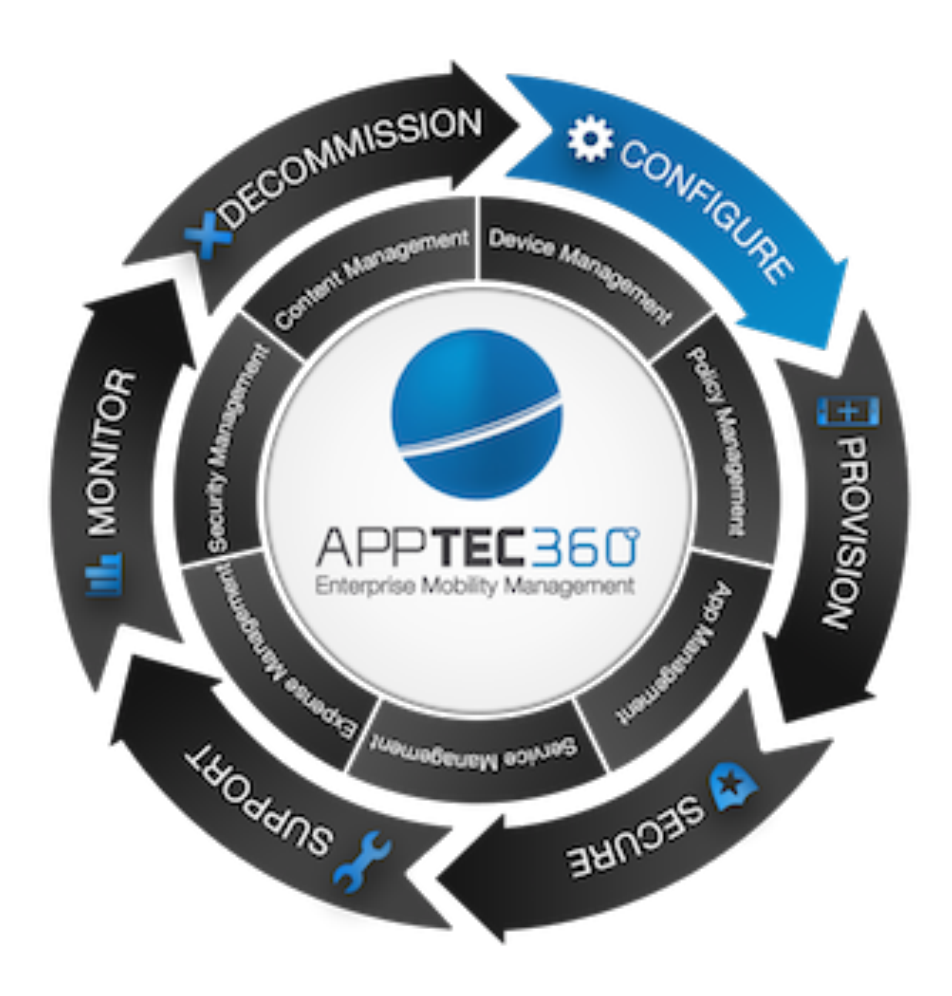

## QUICK STEPS

#### Three Initial Steps for the Enterprise Mobile Manager 2014

- To manage iOS devices upload an Apple Push Certificate in "General Settings" > "iOS Configuration".
- 2. Add a User and a Device. Using the gear icon whilst a group is selected, click "Add User". To add a device, select the user the device belongs to, press the gear icon and click "Add and Enroll a device".
- 3. To push a change in a Device- or Group Profile configuration to the device, click on "Save" and "Assign now" at the bottom right of the console.

#### Optional:

- 4. Create a Group Profile. Go to "General Settings" > "iOS Profiles" and select the gear button on the top left.
- 5. Assign a Group Profile to a group. Select a group and choose the profile on the right side. Save the setting with the "Save" option at the bottom right of the console.

#### Upload Apple Push Certificate

To manage iOS devices upload an **Apple Push Certificate**, this is only required on first install of the console.

Go to "General Settings" > "iOS Configuration" (Please follow the instructions in the console.).

1. Enter your Apple-ID.

|   |                       | APNS Certificate               |                                          |  |
|---|-----------------------|--------------------------------|------------------------------------------|--|
| 1 | Account Overview      |                                |                                          |  |
|   | Global Configuration  | Enter Apple ID                 | 2 Upload Push Cert 3 Certificate Summary |  |
| 5 | Privacy               |                                |                                          |  |
| Ú | Apple Configuration   | No certificate installed yet ! |                                          |  |
|   | Windows Configuration | Enter your Apple ID            | test@apptec360.com                       |  |
|   | LDAP Configuration    | Next Step                      |                                          |  |
|   | App Management 🗸 🗸    |                                |                                          |  |
|   |                       |                                |                                          |  |

- 2. Click "Submit" and download the "signedpushcertificate.txt".
- 3. Upload the "signedpushcertificate.txt" to the Apple Push Certificates Portal.
- 4. Download the .pem file from Apple Push Certificates Portal page and upload it into the EMM console.

Now you are ready to enroll iOS devices and send configurations Over-the-Air.

#### Add a User and a Device

In the MDM console, select a group. Click on the Gear icon and Select "Create a user".

| <ul> <li>✓ Q Search here</li> </ul> | Default Group           |                 |
|-------------------------------------|-------------------------|-----------------|
| 🔺 🏯 Root                            | 🐣 Create a Subgroup     | Device Property |
| AppTec                              | 🔊 Edit selected Group   | Corporate       |
|                                     | 👧 Delete selected Group | Employee        |
|                                     | B Mass Enrollment       | 2 mpiloyoo      |
|                                     | Mass Assignment         | Corporate       |
|                                     | 💂 Create a User         | Employee        |
|                                     | Android Phone           | Corporate       |
|                                     | Android Phone           | Employee        |

Select the User to whom the device belongs to. Click on the gear icon and select "Add and enroll a device".

|                                     |                        |     |        | P A Ent |
|-------------------------------------|------------------------|-----|--------|---------|
| <ul> <li>✓ Q Search here</li> </ul> | 斄 АррТес               |     |        |         |
| 🔺 🏯 Root                            | 💂 Edit user            |     | n Ta a |         |
| A 🚇 Default Group                   | 💂 Delete user          |     | prec   |         |
| > 💆 Applec                          | + Add and enroll a Dev | ice |        |         |
|                                     |                        |     |        |         |

5

#### Assign a configuration

To assign a configuration, edit some settings in the console click "Save Changes" and "Assign now" at the bottom of the console.

| Passcode history (1-50 passcoo | des, or none) |              |  |   | 0 |
|--------------------------------|---------------|--------------|--|---|---|
| Grace period for device lock   |               | None         |  | ~ | 0 |
| Maximum number of failed a     | ittempts      | none         |  | ~ | 0 |
|                                |               |              |  |   |   |
|                                |               |              |  |   |   |
|                                |               |              |  |   |   |
|                                |               |              |  |   |   |
|                                |               |              |  |   |   |
|                                |               |              |  |   |   |
| gs DashBoard                   |               | Save Changes |  |   |   |

#### Create or edit a Group Profile

1. Select a group in the navigation on the left. Then press the Gear button on the left side in the profile list.

| 🗸 🔍 Search here   | Group Profiles                     |                 |
|-------------------|------------------------------------|-----------------|
| 🖌 🏯 Root          | Davias Tura                        | Device Broneth  |
| 🕨 🏯 Default Group | Device Type                        | Device Property |
|                   | iPhone                             | Corporate       |
|                   | Profile: Default iOS Phone Profile | Employee        |
|                   | Create a new Profile               | Corporate       |
|                   | Edit Profile                       | Employee        |
|                   | Copy Profile                       | Corporate       |
|                   | Android Phone                      | Employee        |

- 2. Define a name for the Group Profile.
- 3. Define the required settings and press the "Save" button.
- 4. To assign a group profile or individual configuration click on "Assign now" at the bottom right of the console.

#### Assign a Group Profile

1. Select a group on the main page and choose the required profile on the right side. Save the changes.

| 🔺 🏯 Root          |            | Device Type   | Device Property | Selected Profile              |   | Status |
|-------------------|------------|---------------|-----------------|-------------------------------|---|--------|
| 🔺 🟯 Default Group | *          | :Dhana        | Ormania         | Tool Do Do                    |   | 04     |
| AppTec            | *          | IPhone        | Corporate       | Default iOS Phone Profile     | å |        |
|                   | *          | iPhone        | Employee        | Empty Profile                 |   | On     |
|                   | *          | iPad          | Corporate       | Inherit from parent group     |   | On On  |
|                   | *          | iPad          | Employee        | Test Profile                  | × | On     |
|                   | - <b>1</b> |               |                 |                               |   |        |
|                   | *          | Android Phone | Corporate       | Default Android Phone Profile | ~ | On     |
|                   | *          | Android Phone | Employee        | Default Android Phone Profile | ~ | On     |

The configuration for the group will be inherited from the top down based on the hierarchy path. You can use the default Group profile setting or you can create additional device specific settings as needed.

## CONTACT

Questions? Simply contact us at:

support@apptec360.com

## DISCLAIMER

© 2014 AppTec GmbH

The information provided in this document does not warrant or assume any legal liability or responsibility for the accuracy and completeness. This document is meant to provide a general structure on the discussed issue. Thus it is not meant to document specific licensing terms. Please refer to your license agreements, available product licensing information and other sources provided by respective software vendor to review valid terms and conditions for license compliance reconciliation.

This documentation is protected by copyright. All rights reserved by AppTec GmbH. Any other usage, in particular, dissemination to third parties, storage within a data system, distribution, editing, speech, presentation, and performance are prohibited. This applies for the document in parts and as a whole. This document is subject to changes.

Reprints, even of excerpts, are only permitted after written consent of AppTec GmbH. The software described in this documentation is continuously developed, which may result in differences between the documentation and the actual software. This documentation is not exhaustive and does not claim to cover the complete functionality of the software.